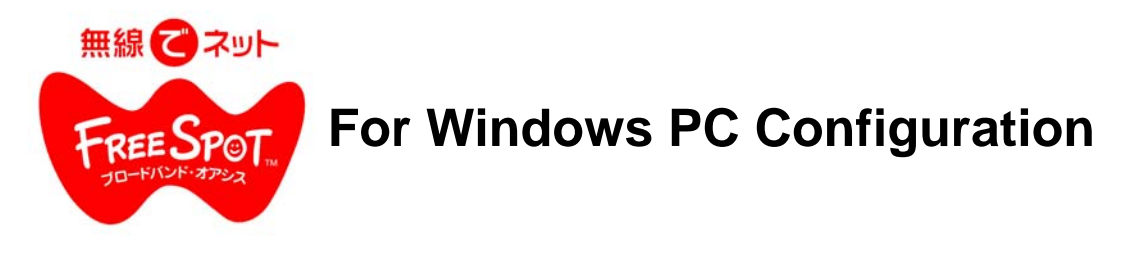

## Windows XP Configuration

a. If the Wireless Zero Configuration Service is activated, Windows will scan for available wireless access points once the Wireless Notebook Adapter is properly installed. If Windows detects one or more access points, a networking icon appears on the task bar. If one or more wireless networks are available, the following caption will be appeared beside the icon.

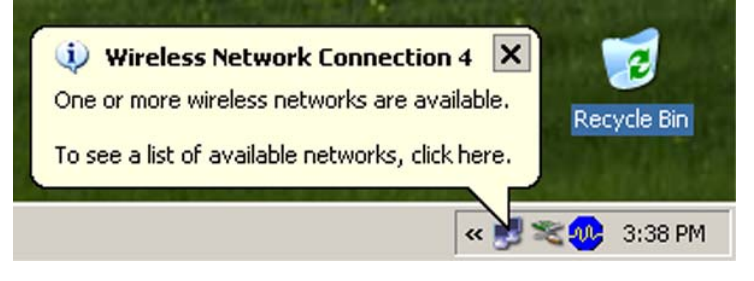

Note: If the Wireless Zero Configuration Service is not functioning, select Start>Control Panel>Administrative Tools>Services. Select Automatic in the Startup Type field of Wireless Zero Configuration Service to enable the Wireless Zero Configuration Service. The default value of Wireless Zero Configuration Service is Automatic.

b. Right click the networking icon in the taskbar and select View Available Wireless Networks to display a list of available wireless networks. Select an access point network name or SSID and click the Connect button to establish a connection. You may need to check the box indicating you are connecting to an unsecured network. See step C if you need to enter an SSID network name or WEP/WPA encryption key.

| wireless network, selec                            | t it from the list, and the                                     | en click Connect.                       |
|----------------------------------------------------|-----------------------------------------------------------------|-----------------------------------------|
| Available wireless netw                            | iorks:                                                          |                                         |
| This wireless r                                    | network is not secure. E                                        | ecause a network                        |
| key (WEP) is r<br>encryption, da<br>unauthorized a | not used for authentical<br>ita sent over this netwo<br>access. | tion or for data<br>rk might be subject |
| Allow me to co<br>even though it                   | onnect to the selected (<br>t is not secure                     | wireless network,                       |
|                                                    |                                                                 |                                         |

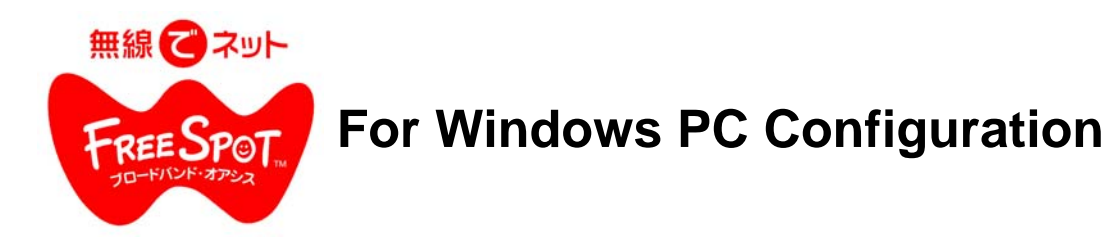

c. Click the **Advanced** button to enter an SSID network name or WEP/WPA encryption key. To add an SSID network name that is not available, click the **Add** button.

| Use Windows to configure my wireless netw                            | ork settings       | Network pame (SSID):       | FREESPOT                           |
|----------------------------------------------------------------------|--------------------|----------------------------|------------------------------------|
| uailabla naturok e                                                   | ()                 | - Wreless network key      | T. Harrow C.                       |
| o connect to an available network, click Cor                         | nfigure.           | This shall be in a         |                                    |
| P FREESPOT Configure                                                 |                    | I his network requires a k | tey for the following:             |
|                                                                      |                    | Network Authentication:    | Open 💌                             |
|                                                                      | Henesh             | Data encryption:           | Disabled 💌                         |
| referred networks:                                                   | 10                 | Network key                |                                    |
| utomatically connect to available networks in<br>elow:<br>• FREESPOT | n the order listed | Confirm network key.       | J                                  |
| 1 MLLOF OT                                                           | Move down          | Key index (advanced)       | 12                                 |
| Add <u>R</u> emove Propertie                                         | es                 | The key is provided f      | or me automatically                |
| earn about <u>setting up wireless network</u>                        | Adversed 1         | This is a computer-to-co   | omputer (ad hoc) network; wireless |
| onliguration.                                                        | Muyanced           | access points are not u    | ised                               |

# Windows 98/ME/2000 Configuration

Use the Wireless Client Utility to configure your wireless network Card. Use the Wireless Client Utility to survey and connect to available access points.

### SSID = FREESPOT

WEP =

....None / Not Used

# **ALL Windows PC Configuration**

### Changing Client TCP/IP Settings in Windows

To add or change the TCP/IP Settings:

- 1. On the Windows task bar click Start.
- 2. Select Settings, then Control Panel.
- 3. Double-click on the Network icon to view the Network Properties.
- 4. From the list of installed components, verify that the TCP/IP => Buffalo wireless LAN adapter protocol (or appropriate wireless LAN adapter) is installed.
  - If this protocol is not yet installed, click the Add button and select the TCP/IP protocol from the list. Refer to Windows Help for more information on this.

• If this protocol is installed, select this protocol and click the Properties button. Verify the parameter match the settings provided by your LAN Administrator. Make changes if necessary, and click OK.

5. When prompted, restart your computer.

### Open your Internet browser and begin surfing!